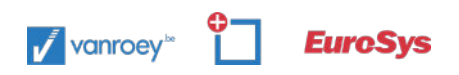

# **STAP 1: OPEN JE WORD**

Daar we de Outlook-app tijdelijk beter niet gebruiken, werken we in volgende stappen vanuit Word.

# **STAP 2: BESTAND**

Kies linksboven voor 'Bestand'.

| ling |
|------|
| A*   |
| A    |
|      |
|      |

### **STAP 3: ACCOUNT**

Selecteer onderaan in het menu voor 'Account'.

| w | Document2 -   | Wo |
|---|---------------|----|
| € |               |    |
| ഹ | Start         |    |
| ß | Nieuw         |    |
| Þ | Openen        |    |
|   | Info          |    |
|   | Opslaan       |    |
|   | Opslaan als   |    |
|   | Afdrukken     |    |
|   | Delen         |    |
|   | Exporteren    |    |
|   | Transformeren |    |
|   | Sluiten       |    |
|   |               |    |
|   | Account       |    |
|   | Feedback      |    |
|   | Opties        |    |

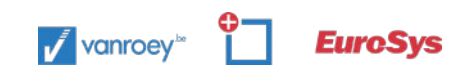

### **STAP 4: BIJWERKEN MICROSOFT APPS**

Als laatste stap kies je nu voor 'Nu bijwerken' in het gedeelte 'Bijwerkopties':

| Document2 - Word |                                                             |                                                                                            |
|------------------|-------------------------------------------------------------|--------------------------------------------------------------------------------------------|
| ©                | Account                                                     |                                                                                            |
| Ĝ Start          | Gebruikersgegevens                                          | Productgegevens                                                                            |
| 🗅 Nieuw          |                                                             | Microsoft                                                                                  |
| ☑ Openen         | <u>Foto wijidgen</u><br>Over miji<br>Mandalar               | Product met abonnement<br>Microsoft 365-apps voor ondernemingen                            |
| Info<br>Opslaan  | Overschekelen naar ander account                            | Behoort tot                                                                                |
| Opslaan als      | Instellingen beheren                                        |                                                                                            |
| Afdrukken        | Office-achtergrond:<br>Cirkels en strepen                   | Account beneren uternite wijagen                                                           |
| Delen            | Office-thema:                                               | Updates updates<br>Updates worden automatisch gedownload en geinstalleerd<br>Bijwerkopties |
| Exporteren       |                                                             |                                                                                            |
| Transformeren    | Verbonden services:<br>OneDrive - VanRoey.be                | Nu bijwerken<br>Zoeken naar updates voor<br>Office en dere toensreen                       |
| Sluiten          | <ul> <li>Sites - VanRoey.be</li> <li>Øvanroey.be</li> </ul> | Update weergeven<br>Updategeschiedenis voor<br>dit product veergeven                       |
|                  | Een service toevoegen +                                     | informatie over updates ;<br>Meer informatie nt geinstalleerde updates.                    |

# **STAP 5: OFFICE WORDT BIJGEWERKT**

Het onderstaande scherm verschijnt en al jouw Office-toepassingen (waaronder Outlook) worden nu geüpdatet:

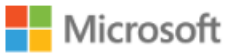

#### Office-updates downloaden...

U kunt Office blijven gebruiken terwijl de download op de achtergrond wordt voltooid.